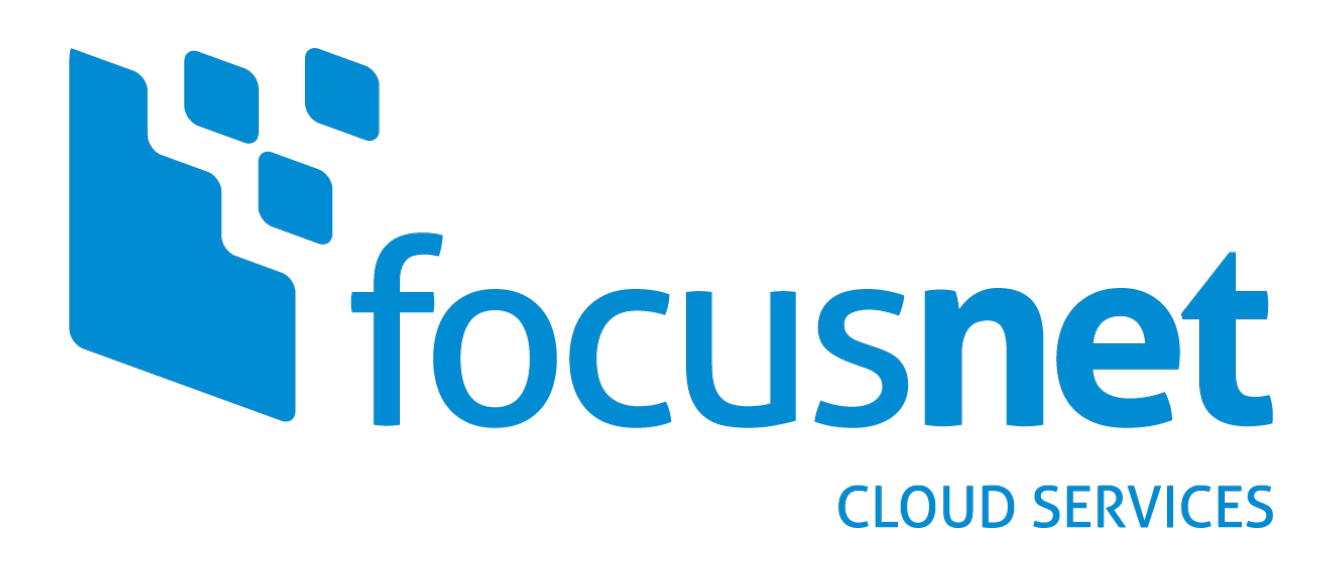

Powered by

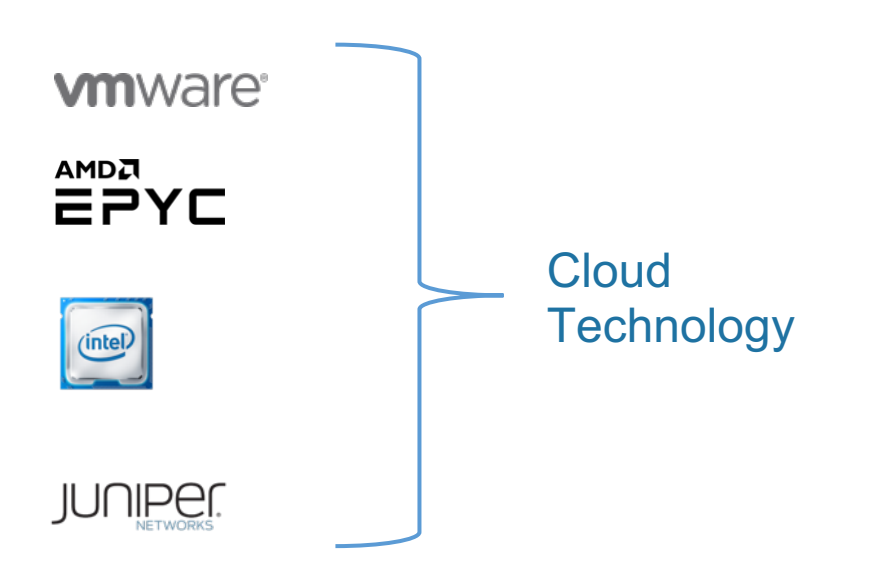

FCS IaaS Tutorial FCS SAML auth. with Azure-AD (incl. Multi-Factor-Authentication)

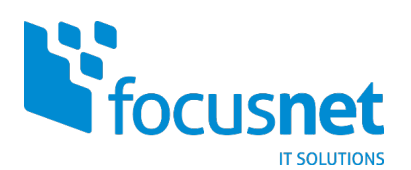

#### INHALTSVERZEICHNIS

| VORAUSSETZUNGEN                                           | 3  |
|-----------------------------------------------------------|----|
| VORWORT                                                   | 3  |
| VORGEHEN                                                  | 4  |
| OPTIONAL: MULTI-FAKTOR-AUTHENTIFIZIERUNG (MFA) AKTIVIEREN | 14 |

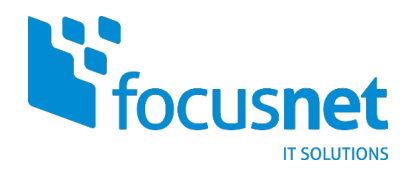

### Voraussetzungen

- aCMP Customer-Org-Global-Admin Login
- Azure AD Connect, falls On-Prem AD verwendet wird
- Azure AD Premium P1 (oder höher), falls Azure MFA verwendet wird

#### Vorwort

Wir freuen uns Ihnen hier das aCMP Feature "FCS SAML auth with Azure-AD" vorzustellen, welches es Ihnen ermöglicht Ihr ggf. bestehendes Azure-AD als zentrale Identitätsquelle für die Anmeldung an Ihrem FCS IaaS Tenant zu nutzen. Sollten Sie bisher MFA über "FCS VMWare Verify" genutzt haben, steht Ihnen die kostenfreie Umstellung auf "FCS SAML auth with Azure-AD" jederzeit offen, unser IOC unterstützt Sie gerne bei einer Migration.

Im Folgenden finden Sie eine Schritt-für-Schritt Anleitung zur Ersteinrichtung der Azure-AD Anbindung in Ihrem FCS IaaS Tenant. Dazu finden Sie ab sofort einen neuen Menüpunkt unter Administration:

| Focusnet Cloud Servi     | tes laaS Data Centers Applications Networking Libraries Administration Monitor More V |
|--------------------------|---------------------------------------------------------------------------------------|
| 《<br>答 Access Control ~  | SAML Configuration                                                                    |
| Users                    | ✓ Service Provider                                                                    |
| Groups                   | Entity ID                                                                             |
| Roles                    | Metadata                                                                              |
| 🕹 Identity Providers 🗸 🗸 | Certificate Expiration 01/11/2022, 11:23:19 PM                                        |
| SAML                     | ✓ Identity Provider                                                                   |
| 🖾 Certificate Manage 🗸   | SAML identity Provider enabled faise                                                  |
| Trusted Certificates     | Metadata XIML -                                                                       |
| Certificates Library     |                                                                                       |
| ⊗ Settings ∨             |                                                                                       |
| General                  |                                                                                       |
| Pres e 3                 |                                                                                       |

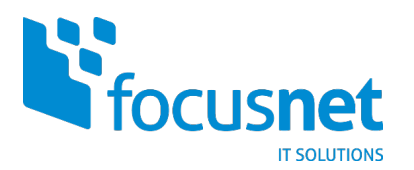

# Vorgehen

1. Erstellen Sie eine Gruppe (Azure AD oder On-Prem) mit einer passenden Bezeichnung.

Wichtig: On-Prem Gruppen müssen nach Azure AD synchronisiert werden.

| igenschaf                                                  | iten von SG | _IT_FCS_aCM  | P_CloudAdmins                  | ?      | × |  |  |  |
|------------------------------------------------------------|-------------|--------------|--------------------------------|--------|---|--|--|--|
| Allgemein                                                  | Mitglieder  | Mitglied von | Verwaltet von                  |        |   |  |  |  |
| SG_IT_FCS_aCMP_CloudAdmins                                 |             |              |                                |        |   |  |  |  |
| Gruppenname (Prä-Windows 2000): SG_IT_FCS_aCMP_CloudAdmins |             |              |                                |        |   |  |  |  |
| Beschreit                                                  | bung: Fo    | cusnet Cloud | Services laaS Administra       | atoren |   |  |  |  |
| E-Mail:                                                    |             |              |                                |        |   |  |  |  |
| Gruppe                                                     | nbereich    |              | Gruppentyp                     |        |   |  |  |  |
| O Lokal (in Domäne)                                        |             |              | <ul> <li>Sicherheit</li> </ul> |        |   |  |  |  |
| Global                                                     |             |              | ◯ Verteilung                   |        |   |  |  |  |
|                                                            |             | ◯ Universal  |                                |        |   |  |  |  |

(Beispiel On-Prem)

Wichtig: Bei Azure AD Gruppen (Cloud Only) muss die Object-ID in Schritt 13 und 15 eingefügt werden anstatt des Namens:

| 6         | SG_IT_FCS_aCMP_CloudAdmins  |                                               |                                          |   |  |  |  |  |  |
|-----------|-----------------------------|-----------------------------------------------|------------------------------------------|---|--|--|--|--|--|
|           | «                           | 📋 Delete 🛛 💀 Preview features 🖤 Got feedback? |                                          |   |  |  |  |  |  |
| 0         | Overview                    | 🔗 This page includes province scalab          |                                          |   |  |  |  |  |  |
| ×         | Diagnose and solve problems | Inis page includes previews availab           | te for your evaluation. View previews -> |   |  |  |  |  |  |
| Manage    |                             | SG IT FCS                                     | aCMP CloudAdmins                         |   |  |  |  |  |  |
| 0         | Properties                  | SG                                            |                                          |   |  |  |  |  |  |
| 24        | <u>Members</u>              |                                               |                                          |   |  |  |  |  |  |
| 24        | Owners                      |                                               |                                          |   |  |  |  |  |  |
| 2         | Administrative units        | Membership type                               | Assigned                                 |   |  |  |  |  |  |
| <b>\$</b> | Group memberships           | Source                                        | Windows server AD                        | D |  |  |  |  |  |
|           | Applications                | Туре                                          | Security                                 | D |  |  |  |  |  |
| ů         | <u>Licenses</u>             | Object Id                                     |                                          | D |  |  |  |  |  |

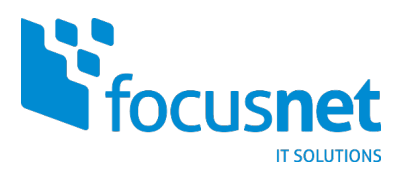

- 2. Melden Sie sich mit Ihrem lokalen Customer-Org-Global-Admin an der FCS aCMP an.
- **3.** Wechseln Sie zur Registerkarte «Administration» und wählen Sie unter «Identitätsanbieter» > «SAML». Klicken Sie unter SAML-Konfiguration auf «Bearbeiten».

| Focusnet Cloud Services laaS Data Centers Applications Networking Libraries Administration Monitor More ~ |   |                           |        |  |  |        |                   |   |
|----------------------------------------------------------------------------------------------------|---|---------------------------|--------|--|--|--------|-------------------|---|
| 答 Access Control                                                                                          | ~ | SAML Configuratio         | n      |  |  |        |                   |   |
| Users                                                                                                    |   | ✓ Service Provider        |        |  |  |        |                   |   |
| Groups                                                                                                    |   | Entity ID                 |        |  |  |        |                   |   |
| Roles                                                                                                    |   | Metadata                  |        |  |  |        |                   |   |
| 🖧 Identity Providers                                                                                      | ~ | Certificate Expiration    |        |  |  | 01/11/ | 2022, 11:23:19 PM | 1 |
| SAML                                                                                                    |   | V Identity Provider       |        |  |  |        |                   |   |
| 🖾 Certificate Manage                                                                                      | ~ | SAML Identity Provider er | nabled |  |  | false  |                   |   |
| Trusted Certificates                                                                                      |   | Metadata XML              |        |  |  | -      |                   |   |
| Certificates Library                                                                                      |   |                           |        |  |  |        |                   |   |
| Settings                                                                                                  | ~ |                           |        |  |  |        |                   |   |
| General                                                                                                   |   |                           |        |  |  |        |                   |   |
| E an a l                                                                                                  |   |                           |        |  |  |        |                   |   |

4. Als Entitäts-ID wird die Metadaten URL kopiert und eingefügt

| SAML Configuration     |                                                          |
|------------------------|----------------------------------------------------------|
| EDIT                   |                                                          |
| ✓ Service Provider     |                                                          |
| Entity ID              | https://iaas.cloud.focusnet.de/ /saml/metadata/alias/vcd |
| Metadata               | https://iaas.cloud.focusnet.de/ /saml/metadata/alias/vcd |
| Certificate Expiration | 04/27/2022, 11:40:08 AM                                  |

5. Generieren Sie ein neues Zertifikat, indem Sie auf «Neu Generieren» und danach «Speichern» klicken.

| Service Provider | Identity Provider                                                                         |                                                                                                    |   |
|------------------|-------------------------------------------------------------------------------------------|----------------------------------------------------------------------------------------------------|---|
| intity ID •      | https://iaas.cloud.focusnet.de/                                                           | 'saml/metadata/alias/vcd                                                                                                    |   |
|                  | Your service provider entity ID.                                                          |                                                                                                    |   |
| Certificate      | 04/27/2022, 11:40:08 AM                                                                   | REGENERAT                                                                                                    | E |
|                  | This certificate is used to sign federation<br>expired certificate might disable the fede | messages and is valid up to 1 year from the time of creation. An<br>eration with the identity provider setup for this organization. |   |
|                  | Entity ID<br>ist die Metada                                                               | ta URL                                                                                                    |   |
|                  |                                                                                           |                                                                                                    |   |
|                  |                                                                                           |                                                                                                    |   |

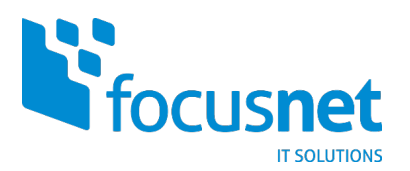

6. Laden Sie die XML-Datei «spring\_saml\_metadata.xml» herunter.

| SAML-Konfiguration          |                                                                                                    |                         |                         |
|-----------------------------|----------------------------------------------------------------------------------------------------|-------------------------|-------------------------|
| BEARBEITEN                  |                                                                                                    |                         |                         |
| ✓ Dienstanbieter            |                                                                                                    |                         |                         |
| Entitäts-ID                 | Download startet, sobald auf/den                                                                         | https://                | saml/metadata/alias/vcd |
| Metadaten                   |                                                                                                    | https://                | saml/metadata/alias/vcd |
| Zertifikatablauf            | Öffnen von spring_saml_metadata.xml X                                                                    | 04.11.2021, 11:10:23 AM |                         |
| ∨ Identitätsanbieter        | Sie möchten folgende Datei öffnen:                                                                       |                         |                         |
| SAML-Identitätsanbieter akt | <ul> <li>spring_saml_metadata.xml</li> <li>Vom Typ: Extensible Markup Language (XML) (4.1 KB)</li> </ul> |                         |                         |
| Metadaten-XML               |                                                                                                    |                         |                         |
|                             | Wie soll Firefox mit dieser Datei verfahren?                                                             |                         |                         |
|                             | ○ <u>Ö</u> ffnen mit Applications\Code.exe (Standard) ∨                                                  |                         |                         |
|                             | Datei speichern                                                                                          |                         |                         |
|                             | <u>F</u> ür Dateien dieses Typs immer diese Aktion ausführen                                             |                         |                         |
|                             | OK Abbrechen                                                                                             |                         |                         |

7. Melden Sie sich im Azure AD an und erstellen Sie eine neue Enterprise Application.

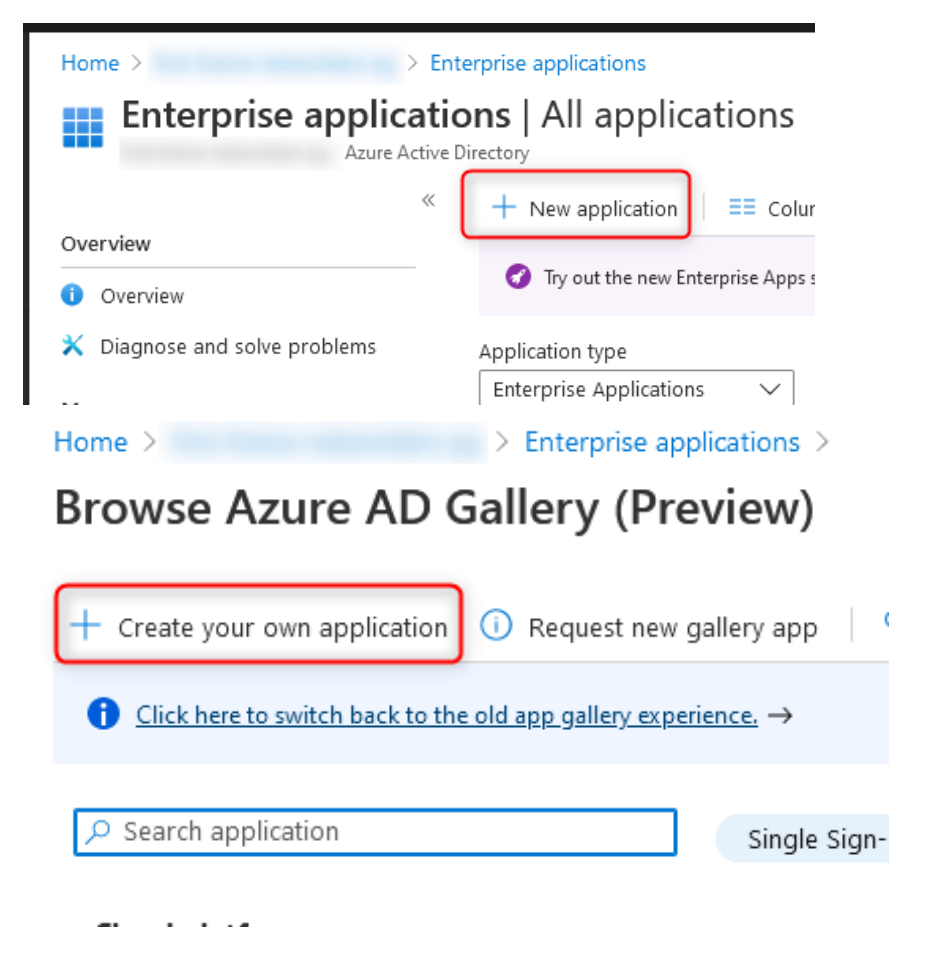

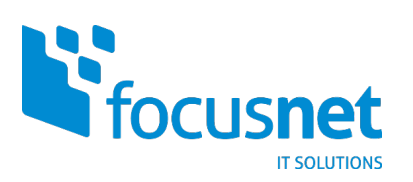

8. Geben Sie Ihrer neuen Applikation einen sinnvollen Namen und klicken Sie auf «Create».

| Create your own application                                                                                                    | × |
|----------------------------------------------------------------------------------------------------|---|
| What's the name of your app? FCS_aCMP_SSO                                                                                                    |   |
| What are you looking to do with your application?         O Configure Application Proxy for secure remote access to an on-premises application         O Register an application to integrate with Azure AD (App you're developing) | n |
| Integrate any other application you don't find in the gallery (Non-gallery)                                                                                                    |   |

9. Fügen Sie die im ersten Schritt erstellte AD-Gruppe hinzu (On-Prem AD oder Azure AD).

| Ho                      | ome > Enterprise ap                                                                                                    | pplications > FCS aCMP SSO                                                                                                    |                                                                         |                      |  |  |  |  |  |
|-------------------------|----------------------------------------------------------------------------------------------------|----------------------------------------------------------------------------------------------------|-------------------------------------------------------------------------|----------------------|--|--|--|--|--|
|                         | Erterprise Application                                                                                                    |                                                                                                    |                                                                         |                      |  |  |  |  |  |
| Щ<br>Ма<br>44<br>Э<br>Ф | « Overview Deployment Plan anage Properties Owners Roles and administrators (Preview) Users and groups Single sign-on Provisioning | Add user/group     C Edit      Remove      Update Credentials     I      The application will appear for assigned users within My Apps. Set Visible to users     First 100 shown, to search all users & groups, enter a display name.     Display Name     SG IT FCS aCMP CloudAdmins | Columns<br>♡ Got feedback?<br>?' to no in properties to prevent this. → | Object Type<br>Group |  |  |  |  |  |
| -                       | Application proxy                                                                                                    |                                                                                                    |                                                                         |                      |  |  |  |  |  |
| 0                       | Self-service                                                                                                    |                                                                                                    |                                                                         |                      |  |  |  |  |  |
| Se                      | curity                                                                                                    |                                                                                                    |                                                                         |                      |  |  |  |  |  |
| •                       | Conditional Access                                                                                                    |                                                                                                    |                                                                         |                      |  |  |  |  |  |
| ÷                       | Permissions                                                                                                    |                                                                                                    |                                                                         |                      |  |  |  |  |  |
| ٢                       | Token encryption                                                                                                    |                                                                                                    |                                                                         |                      |  |  |  |  |  |
| Ac                      | tivity                                                                                                    |                                                                                                    |                                                                         |                      |  |  |  |  |  |
| Э                       | <u>Sign-ins</u>                                                                                                    |                                                                                                    |                                                                         |                      |  |  |  |  |  |
| αá                      | Usage & insights                                                                                                    |                                                                                                    |                                                                         |                      |  |  |  |  |  |
|                         | Audit logs                                                                                                    |                                                                                                    |                                                                         |                      |  |  |  |  |  |
| ÷                       | Provisioning logs (Preview)                                                                                                    |                                                                                                    |                                                                         |                      |  |  |  |  |  |
| ŝ≡                      | Access reviews                                                                                                    |                                                                                                    |                                                                         |                      |  |  |  |  |  |
|                         |                                                                                                    |                                                                                                    |                                                                         |                      |  |  |  |  |  |

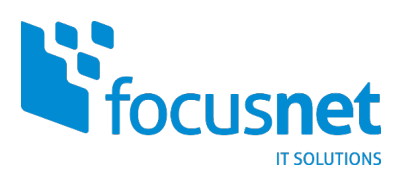

FocusNet Cloud Services / SAML auth. with Azure-AD 04/2021

10. Klicken Sie auf «Single sign-on» und wählen Sie als Authentifizierung SAML aus.

| Ho   | me > Enterprise                    | applications > | FCS aCMP SSO                                    |             |                  |                                                                              |   |                      |
|------|------------------------------------|----------------|-------------------------------------------------|-------------|------------------|------------------------------------------------------------------------------|---|----------------------|
| 5    | FCS_aCMP_SSO   Si                  | ngle sigr      | n-on …                                          |             |                  |                                                                              |   |                      |
| -    | Enterprise Application             |                |                                                 |             |                  |                                                                              |   |                      |
| щ    | «<br>Overview                      | Select a       | a single sign-on method                         | <u>Help</u> | <u>me decide</u> |                                                                              |   |                      |
| Ш    | Deployment Plan                    |                |                                                 |             | •                |                                                                              | 0 |                      |
| Ма   | nage                               | Disabled       |                                                 |             | {3               | SAML                                                                         | 日 | Password<br>Password |
| 10   | Properties                         |                | won't be able to launch the app from<br>My Apps |             |                  | applications using the SAML (Security<br>Assertion Markup Language) protocol |   | web brows            |
| 24   | Owners                             |                | mj ripps.                                       |             |                  | Assertion markup canguage) protocol.                                         |   |                      |
| 2.   | Roles and administrators (Preview) |                |                                                 |             |                  |                                                                              |   |                      |
| - 24 | Users and groups                   |                |                                                 | _           |                  |                                                                              |   |                      |
| Э    | Single sign-on                     |                |                                                 |             |                  |                                                                              |   |                      |
| ٢    | Provisioning                       |                |                                                 |             |                  |                                                                              |   |                      |
| 8    | Application proxy                  |                |                                                 |             |                  |                                                                              |   |                      |
| 0    | Self-service                       |                |                                                 |             |                  |                                                                              |   |                      |
| Sec  | curity                             |                |                                                 |             |                  |                                                                              |   |                      |
| •    | Conditional Access                 |                |                                                 |             |                  |                                                                              |   |                      |
| 4    | Permissions                        |                |                                                 |             |                  |                                                                              |   |                      |
| ٢    | Token encryption                   |                |                                                 |             |                  |                                                                              |   |                      |
| Act  | livity                             |                |                                                 |             |                  |                                                                              |   |                      |
| Э    | <u>Sign-ins</u>                    |                |                                                 |             |                  |                                                                              |   |                      |
| άá   | Usage & insights                   |                |                                                 |             |                  |                                                                              |   |                      |
|      | Audit logs                         |                |                                                 |             |                  |                                                                              |   |                      |
| 2    | Provisioning logs (Preview)        |                |                                                 |             |                  |                                                                              |   |                      |
| \$≡  | Access reviews                     |                |                                                 |             |                  |                                                                              |   |                      |
|      |                                    |                |                                                 |             |                  |                                                                              |   |                      |

**11.** Im nächsten Schritt können Sie die XML Datei, welche Sie in Ihrem Tenant aus der aCMP heruntergeladen haben, in der neu erstellte Azure AD Enterprise App hochladen.

| Home > Enterprise applications > FCS aCMP SSO > |                                                                                                    |                                                      |  |  |  |  |  |  |  |
|-------------------------------------------------|----------------------------------------------------------------------------------------------------|------------------------------------------------------|--|--|--|--|--|--|--|
| FCS_aCMP_SSO   SAML<br>Enterprise Application   | -based Sign-on                                                                                                    |                                                      |  |  |  |  |  |  |  |
| «                                               | $ar{\uparrow}$ Upload metadata file $$ Change single sign-or                                                                                       | n mode 🛛 i 🗮 Test this application 🛛 🛇 Got feedback? |  |  |  |  |  |  |  |
| Deployment Plan                                 | Upload metadata file.<br>Values for the fields below are provided by FCS_aCMP_SSO. You may either enter those values manually, or upload a pre-con |                                                      |  |  |  |  |  |  |  |
| Manage                                          |                                                                                                    |                                                      |  |  |  |  |  |  |  |
| Properties                                      | Select a file                                                                                                    |                                                      |  |  |  |  |  |  |  |
| A Owners                                        | Add Cancel                                                                                                    |                                                      |  |  |  |  |  |  |  |
| Roles and administrators (Preview)              | Reply URL (Assertion Consumer Service URL)                                                                                                    | Required                                             |  |  |  |  |  |  |  |
| Users and groups                                | Sign on URL                                                                                                    | Optional                                             |  |  |  |  |  |  |  |
|                                                 | Relay State<br>Logout Url                                                                                                    | Optional<br>Optional                                 |  |  |  |  |  |  |  |
| Provisioning                                    |                                                                                                    |                                                      |  |  |  |  |  |  |  |
| B Application proxy                             | 2 User Attributes & Claims                                                                                                    | 🖉 Edit                                               |  |  |  |  |  |  |  |
| Self-service                                    | givenname                                                                                                    | user.givenname                                       |  |  |  |  |  |  |  |
| Security                                        | surname<br>emailaddress                                                                                                    | user.sumame<br>user.mail                             |  |  |  |  |  |  |  |
| Conditional Access                              | name                                                                                                    | user.userprincipalname                               |  |  |  |  |  |  |  |
| Permissions                                     | onque oser reentiner                                                                                                    | user user principalitative                           |  |  |  |  |  |  |  |
| Token encryption                                | 3 SAML Signing Certificate                                                                                                    | A = v.                                               |  |  |  |  |  |  |  |

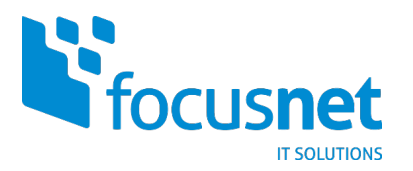

**12.** Unter «User Attributes & Claims» können Sie nun einen neuen Claim hinzufügen.

Fügen Sie die folgenden Claims hinzu:

- Name: EmailAddress, Source attribute: user.mail
- Name: FullName, Source attribute: user.displayname
- Name: UserName, Source attribute: user.mail

Die automatisch durch Azure erstellten Claims können gelöscht werden.

| Home > Enter | prise applications > FCS aCMP | SSO > SAML-based Sign-on | > User Attributes & Claims > |
|--------------|-------------------------------|--------------------------|------------------------------|
|--------------|-------------------------------|--------------------------|------------------------------|

| Manage claim                                                                               |                                | Groß- und                     | Kleinschreibung mus                           | is               |
|--------------------------------------------------------------------------------------------|--------------------------------|-------------------------------|-----------------------------------------------|------------------|
| 🔚 Save 🗙 Discard changes                                                                   | 4                              | beachtet v                    | verden                                        | ~                |
| Name *                                                                                     | UserName                       |                               |                                               |                  |
| Namespace                                                                                  | Enter a namespace URI          |                               |                                               |                  |
| Source *                                                                                   | <ul> <li>Attribute</li></ul>   | formation                     |                                               |                  |
| Source attribute *                                                                         | user.mail                      |                               |                                               |                  |
| <ul> <li>Claim conditions</li> <li>Returns the claim only if all the conditions</li> </ul> | below are met.                 |                               |                                               |                  |
| () Multiple conditions can be applied to                                                   | a claim. When adding condition | ons, order of operation is im | portant. <u>Read the documentation</u> for mo | re information.  |
| User type                                                                                  | S                              | coped Groups                  | Source                                        |                  |
| Select from drop down                                                                      | ✓ S                            | Select groups                 | Attribute                                     | O Transformation |

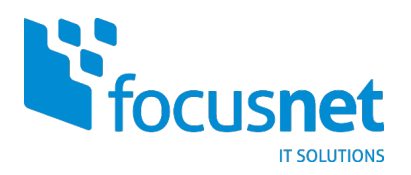

**13.** Fügen Sie nun einen Group Claim hinzu:

| Group Claims                                                                            | ×                                                                 |
|-----------------------------------------------------------------------------------------|-------------------------------------------------------------------|
| Manage the group claims used by Azure AD to p                                           | oopulate SAML tokens issued to your app                           |
| Which groups associated with the user should l                                          | be returned in the claim?                                         |
| All groups                                                                              |                                                                   |
| Security groups                                                                         |                                                                   |
| <ul> <li>Directory roles</li> </ul>                                                     |                                                                   |
| <ul> <li>Groups assigned to the application</li> </ul>                                  | Bei On-Prem-AD Gruppen                                            |
| Source attribute *                                                                      | muss hier der Name                                                |
| sAMAccountName                                                                          | Verwendet werden, bei                                             |
| This source attribute only works for groups<br>using AAD Connect Sync 1.2.70.0 or above | expected by the synchronized from an on-premises Active Directory |
| Advanced options                                                                        |                                                                   |
| Customize the name of the group clain                                                   | n                                                                 |
| Name (required)                                                                         |                                                                   |
| Groups                                                                                  |                                                                   |
| Namespace (optional)                                                                    |                                                                   |
|                                                                                         |                                                                   |
| Emit groups as role claims ①                                                            |                                                                   |

Sie erhalten danach eine Übersicht über alle Claims, alle zuvor automatisch erstellten Azure-Standard-Claims können gelöscht werden. Das Endergebnis sollte so aussehen:

| Required claim                   |                                    |     |
|----------------------------------|------------------------------------|-----|
| Claim name                       | Value                              |     |
| Unique User Identifier (Name ID) | user.userprincipalname [nameid-for | *** |
| Additional claims                |                                    |     |
| Claim name                       | Value                              |     |
| EmailAddress                     | user.mail                          | ••• |
| FullName                         | user.displayname                   | ••• |
| Groups                           | user.groups                        | ••• |
| UserName                         | user.mail                          | ••• |
|                                  |                                    |     |

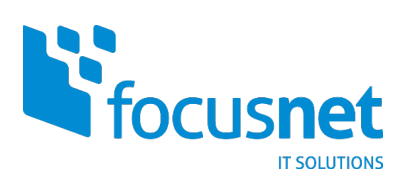

# 14. Nun können Sie die erzeugte FCS\_aCMP\_SSO XML-Datei herunterladen.

|                                       | -          |                                                                                                    |                                            |               |
|---------------------------------------|------------|----------------------------------------------------------------------------------------------------|--------------------------------------------|---------------|
| Overview                              | <u></u> Υι | Ipload metadata file 7 Change single                                                                                                    | sign-on mode 🛛 🗮 Test this application 🗌 🗸 | Got feedback? |
| Deployment Plan                       | Set u      | p Single Sign-On with SAM                                                                                                    | L                                          |               |
| lanage                                | Read       | the configuration guide 🗟 for help integr                                                                                                    | rating FCS_aCMP_SSO.                       |               |
| Properties                            | 1          | Basic SAMI Configuration                                                                                                    |                                            |               |
| <u>Owners</u>                         |            | basic shine configuration                                                                                                    |                                            | 🖉 Edit        |
| Roles and administrators (Preview)    |            | and the second second se                                                                                                    |                                            |               |
| Users and groups                      |            | 10 M 10                                                                                                    |                                            |               |
| Single sign-on                        |            |                                                                                                    |                                            |               |
| Provisioning                          |            |                                                                                                    |                                            |               |
| Application proxy                     | 2          | User Attributes & Claims                                                                                                    |                                            | 🖉 Edit        |
| Self-service                          |            | EmailAddress                                                                                                    | user.mail                                  |               |
| curity                                |            | FullName                                                                                                    | user.displayname                           |               |
|                                       |            | Groups                                                                                                    | user.mail<br>user.groups                   |               |
| Conditional Access                    |            | Unique User Identifier                                                                                                    | user.userprincipalname                     |               |
| Permissions                           |            |                                                                                                    |                                            |               |
| Token encryption                      | 3          | SAML Signing Certificate                                                                                                    |                                            | 0             |
| tivity                                |            |                                                                                                    |                                            | C Edit        |
| Sign-ins                              |            | and the second second s | CONTRACTOR OF THE OWNER.                   |               |
| Usage & insights                      |            | the second second second second second second second second second second second second second second second se                                                                                                    |                                            |               |
| Audit logs                            |            |                                                                                                    |                                            |               |
| Provisioning logs (Preview)           |            | Certificate (Base64)                                                                                                    | Download<br>Download                       |               |
| · · · · · · · · · · · · · · · · · · · |            | Federation Metadata XML                                                                                                    | Download                                   |               |

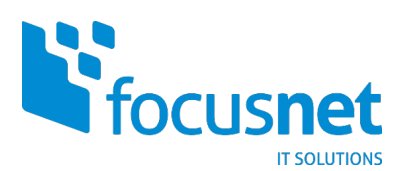

**15.** Nach dem Download der XML-Datei aus dem Azure-AD-Portal müssen Sie diese nun in Ihrem aCMP-Tenant hochladen:

| Focusnet Cloud Se                                    |  |                                |                                                                                                    |   |
|------------------------------------------------------|--|--------------------------------|----------------------------------------------------------------------------------------------------|---|
|                                                      |  |                                |                                                                                                    |   |
| 魯 Access Control                                     |  | EDIT                           | Edit SAML Configuration                                                                                                    | × |
| Users                                                |  | V Service Provider             |                                                                                                    |   |
| Groups                                               |  | Entity ID                      | Service Provider                                                                                                    |   |
| Roles                                                |  | Metadata                       | Use SAML<br>Identity Provider:<br>Your identity provider authenticates users in this organization. Enter the SAML v2.0 metadata for the service. The metadata                                                                                  |   |
| ldentity Providers                                   |  | Certificate Expiration         | must include the location of the single sign-on service, the single logout service, and the X.509 certificate of the service.<br>You can provide the metadata by pasting the XML in the field below or by uploading a file containing the XML. |   |
| SAML                                                 |  | V Identity Provider            | Browse:                                                                                                    |   |
| Certificate Manage                                   |  | SAML Identity Provider enabled | Matadata VMI -                                                                                                    |   |
| Trusted Certificates                                 |  | Metadata XML                   | metauata Amu.                                                                                                    |   |
| Certificates Library                                 |  |                                |                                                                                                    |   |
| Settings                                             |  |                                |                                                                                                    |   |
| General                                              |  |                                |                                                                                                    |   |
| Email                                                |  |                                |                                                                                                    |   |
| Guest Personalization                                |  |                                |                                                                                                    |   |
| Metadata                                             |  |                                |                                                                                                    |   |
| Recent Tasks                                         |  |                                | ·                                                                                                    |   |
| Task                                                 |  |                                |                                                                                                    |   |
| Disabled User (71271169-0047-416e-9bd6-3ce948ea65c6) |  | d6-3ce948ea65c6)               | DISCARD SAVE                                                                                                    |   |
| Disabled User (16eb9822-ee98-                        |  | 5b0-d79c445f3571)              |                                                                                                    |   |

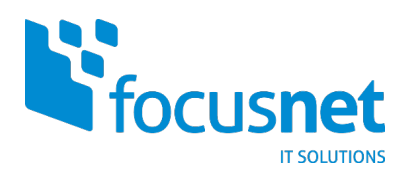

**16.** Als letzter Schritt steht noch der Import der initial erstellten On-Prem-AD-Sicherheitsgruppe(n) aus, welche zur Anmeldung über die Azure-AD Authentifizierung berechtigt ist/sind. Sollte es sich um reine Azure-AD Gruppen handeln, muss statt dem Namen die Group-ID hier eingetragen werden:

| ervices laaS    | Resources Libraries                           | Administration Monitor                                                                               | More∨                                                                      |       |
|-----------------|-----------------------------------------------|----------------------------------------------------------------------------------------------------|----------------------------------------------------------------------------|-------|
| ~ Gro           | Import Groups                                 |                                                                                                    |                                                                            | ×     |
| IMP             | (i) No quota will be cr<br>each of the import | eated for selected groups. You ed groups from the group list                                         | u can create a quota for<br>or group's details view.                       |       |
|                 | Source                                        | SAML                                                                                                 | ~                                                                          |       |
|                 | Enter the group                               |                                                                                                    | t & startin al                                                             |       |
| <b>~</b> 0      | names *                                       | SG_II_FCS_aCMP_Cloud                                                                                 | IAdmins                                                                    | AP    |
|                 |                                               |                                                                                                    |                                                                            |       |
|                 |                                               |                                                                                                    |                                                                            |       |
| $\sim$          |                                               |                                                                                                    |                                                                            |       |
|                 |                                               |                                                                                                    |                                                                            |       |
|                 |                                               |                                                                                                    |                                                                            |       |
| ~               |                                               |                                                                                                    |                                                                            |       |
|                 |                                               |                                                                                                    |                                                                            |       |
|                 |                                               |                                                                                                    |                                                                            |       |
| ~               |                                               |                                                                                                    |                                                                            |       |
|                 |                                               |                                                                                                    |                                                                            |       |
|                 |                                               |                                                                                                    | //                                                                         |       |
|                 |                                               | Group names must be in the nai<br>supported by the SAML identity<br>organization. Use a new line for | me identifier format<br>v provider configured for this<br>each group name. |       |
|                 | Assign Role *                                 | Select a role                                                                                        | ~                                                                          |       |
| )-4f4d-8901-57d |                                               |                                                                                                    |                                                                            | r-adr |
| -416e-9bd6-3ce  |                                               |                                                                                                    |                                                                            | /F    |
| 8-4f25-a5b0-d79 |                                               |                                                                                                    | DISCARD                                                                    |       |

Hinweis: Wenn sie unterschiedliche Berechtigungsgruppen in Ihrem FCS laaS Tenant nutzen, z.B. für den Zugriff auf unterschiedliche VDCs, müssen Sie diese Gruppen entsprechend im Azure-AD abbilden und die Berechtigungen an den VDCs anhand der Azure-AD-Gruppen setzen.

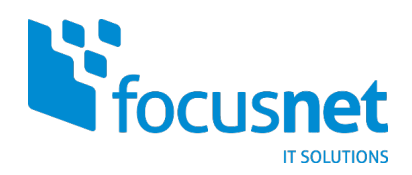

### Optional: Multi-Faktor-Authentifizierung (MFA) aktivieren

Optional können Sie die Multi-Faktor-Authentifizierung (MFA) aktivieren. Bitte beachten Sie, dass Sie dafür die Azure AD Premium P1 Lizenz benötigen.

1. Klicken Sie im Azure Portal unter «Enterprise applications > FCS\_aCMP\_SSO > Conditional Access» auf «New policy».

| Home > Enterprise applications > FCS aCMP_SSO |                                    |                                                                                        |                                                                                 |   |  |  |
|-----------------------------------------------|------------------------------------|----------------------------------------------------------------------------------------|---------------------------------------------------------------------------------|---|--|--|
|                                               | ECS_aCMP_SSO   Conditional Access  |                                                                                        |                                                                                 |   |  |  |
|                                               | Enterprise Application             |                                                                                        |                                                                                 |   |  |  |
| щ                                             | Overview                           |                                                                                        |                                                                                 |   |  |  |
|                                               | Deployment Plan                    | Try out the new Conditional Access search, so                                          | rt and filter preview!                                                          |   |  |  |
| Ma                                            | nage                               | What is conditional access?                                                            |                                                                                 |   |  |  |
| Ш                                             | Properties                         | Conditional Access gives you the ability to enforce                                    | e access requirements when specific conditions occur. Let's take a few examples | 5 |  |  |
| 24                                            | Owners                             | Conditions                                                                             | Controls                                                                        |   |  |  |
| 2.                                            | Roles and administrators (Preview) | When any user is outside the company network                                           | They're required to sign in with multi-factor authentication                    |   |  |  |
| 24                                            | Users and groups                   | When users in the 'Managers' group sign-in                                             | They are required be on an Intune compliant or domain-joined device             |   |  |  |
| €                                             | Single sign-on                     | Want to learn more about conditional access?                                           |                                                                                 |   |  |  |
| æ                                             | Provisioning                       | Get started                                                                            |                                                                                 |   |  |  |
|                                               | Application prove                  | Create your first policy by clicking "+ New     Specify policy Conditions and Controls | Create your first policy by clicking "+ New policy"                             |   |  |  |
|                                               | Application proxy                  | When you are done, don't forget to Enable                                              | e policy and Create                                                             |   |  |  |
| 0                                             | <u>Self-service</u>                | Interested in common scenarios?                                                        |                                                                                 |   |  |  |
| Sec                                           | curity                             |                                                                                        |                                                                                 |   |  |  |
| •                                             | Conditional Access                 |                                                                                        |                                                                                 |   |  |  |
| Å                                             | Permissions                        |                                                                                        |                                                                                 |   |  |  |
| ٥                                             | Token encryption                   |                                                                                        |                                                                                 |   |  |  |
| Act                                           | livity                             |                                                                                        |                                                                                 |   |  |  |
| Э                                             | <u>Sign-ins</u>                    |                                                                                        |                                                                                 |   |  |  |
| άá                                            | Usage & insights                   |                                                                                        |                                                                                 |   |  |  |
|                                               | Audit logs                         |                                                                                        |                                                                                 |   |  |  |
| Ľ                                             | Provisioning logs (Preview)        |                                                                                        |                                                                                 |   |  |  |
| ś≡                                            | Access reviews                     |                                                                                        |                                                                                 |   |  |  |

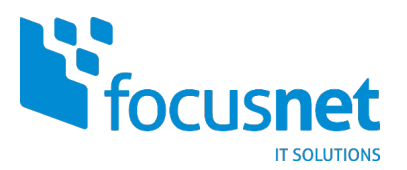

2. Benennen Sie die Policy und wählen Sie die User aus, die sich künftig mit MFA authentifizieren sollen.

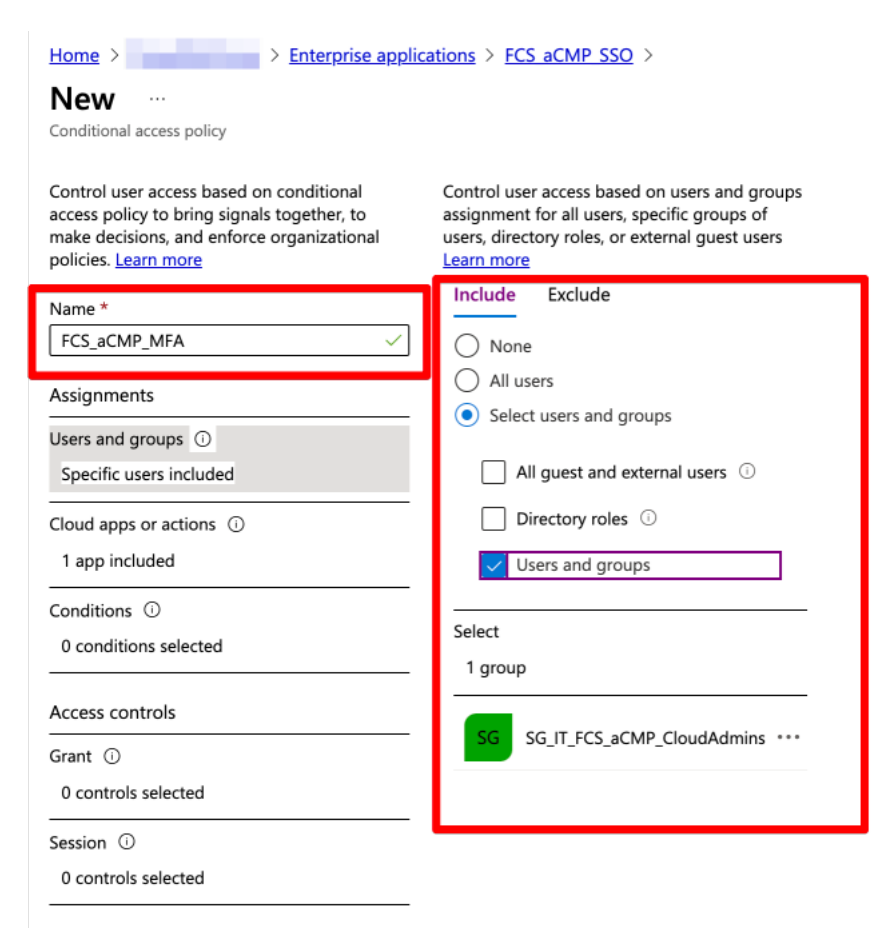

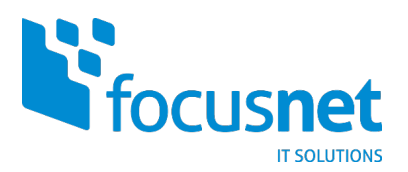

3. Wählen Sie im nächsten Schritt unter «Cloud apps» die «FCS\_aCMP\_SSO» Applikation.

| Home > Enterprise applications > FCS aCMP SSO >                                                                                                    |  |  |  |  |
|----------------------------------------------------------------------------------------------------|--|--|--|--|
|                                                                                                    |  |  |  |  |
|                                                                                                    |  |  |  |  |
| Control user access based on all or specific<br>cloud apps or actions. <u>Learn more</u><br>Select what this policy applies to<br>Cloud apps User actions |  |  |  |  |
| Include Exclude                                                                                                    |  |  |  |  |
| <ul> <li>None</li> <li>All cloud apps</li> <li>Select apps</li> </ul>                                                                                     |  |  |  |  |
| Select<br>FCS_aCMP_SSO                                                                                                    |  |  |  |  |
| FCS_aCMP_SSO<br>6826a712-5fc5-42a1-b4fe-364a793b11                                                                                                    |  |  |  |  |
|                                                                                                    |  |  |  |  |
|                                                                                                    |  |  |  |  |
|                                                                                                    |  |  |  |  |
|                                                                                                    |  |  |  |  |
|                                                                                                    |  |  |  |  |

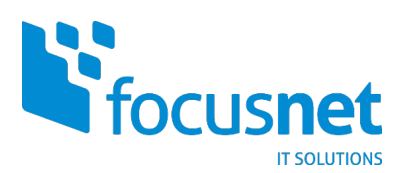

4. Anschließend können Sie unter «Grant» die Option «Require multi-factor authentication» auswählen.

| Home > Enterprise applications > FCS aCMP SSO >                                         | Grant ×                                                                        |
|-----------------------------------------------------------------------------------------|--------------------------------------------------------------------------------|
| New                                                                                     |                                                                                |
| Conditional access policy                                                               | Control user access enforcement to block or<br>grant access. <u>Learn more</u> |
| Control user access based on conditional<br>access policy to bring signals together, to | Block access                                                                   |
| make decisions, and enforce organizational<br>policies. <u>Learn more</u>               | • Grant access                                                                 |
| Name *                                                                                  | Require multi-factor authentication ①                                          |
| FCS_aCMP_MFA                                                                            | Require device to be marked as<br>compliant ①                                  |
| Assignments                                                                             | Require Hybrid Azure AD joined                                                 |
| Specific users included                                                                 | device ①                                                                       |
| <br>Cloud apps or actions ①                                                             | Require approved client app ① See list of approved client apps                 |
| 1 app included                                                                          | Require app protection policy ①<br>See list of policy protected client apps    |
| Conditions ①                                                                            | Require password change                                                        |
| 0 conditions selected                                                                   |                                                                                |
| Access controls                                                                         | For multiple controls                                                          |
| Grant 🛈                                                                                 | <ul> <li>Require all the selected controls</li> </ul>                          |
| 0 controls selected                                                                     | Require one of the selected controls                                           |
| Session ①                                                                               |                                                                                |
|                                                                                         |                                                                                |

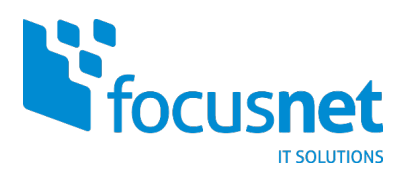

5. Stellen Sie sicher, dass die Policy aktiviert ist (On) und klicken Sie auf «Create».

| Home > Enterprise applications > FCS aCMP SSO >                                                                                                    |
|----------------------------------------------------------------------------------------------------|
| New                                                                                                    |
| Conditional access policy                                                                                                    |
| Control user access based on conditional<br>access policy to bring signals together, to<br>make decisions, and enforce organizational<br>policies. <u>Learn more</u> |
| Name *                                                                                                    |
| FCS_aCMP_MFA ✓                                                                                                    |
| Assignments                                                                                                    |
| Users and groups ①                                                                                                    |
| Specific users included                                                                                                    |
| Cloud apps or actions ①                                                                                                    |
| 1 app included                                                                                                    |
| Conditions ①                                                                                                    |
| 0 conditions selected                                                                                                    |
| Access controls                                                                                                    |
| Grant ①                                                                                                    |
| 1 control selected                                                                                                    |
| Session ①                                                                                                    |
| Enable policy<br>Report-onl Off                                                                                                    |

"FCS SAML auth with Azure-AD" ist nun vollständig eingerichtet und Sie werden beim Aufrufen Ihres FCS IaaS Tenants zur Azure-Authentifizierung umgeleitet.

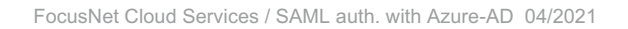

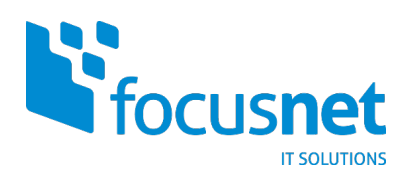

Bei Fragen stehen wir jederzeit gerne zur Verfügung und wünschen Ihnen nun viel Freude und Erfolg mit Ihrer hochverfügbaren Infrastruktur!

Ihre

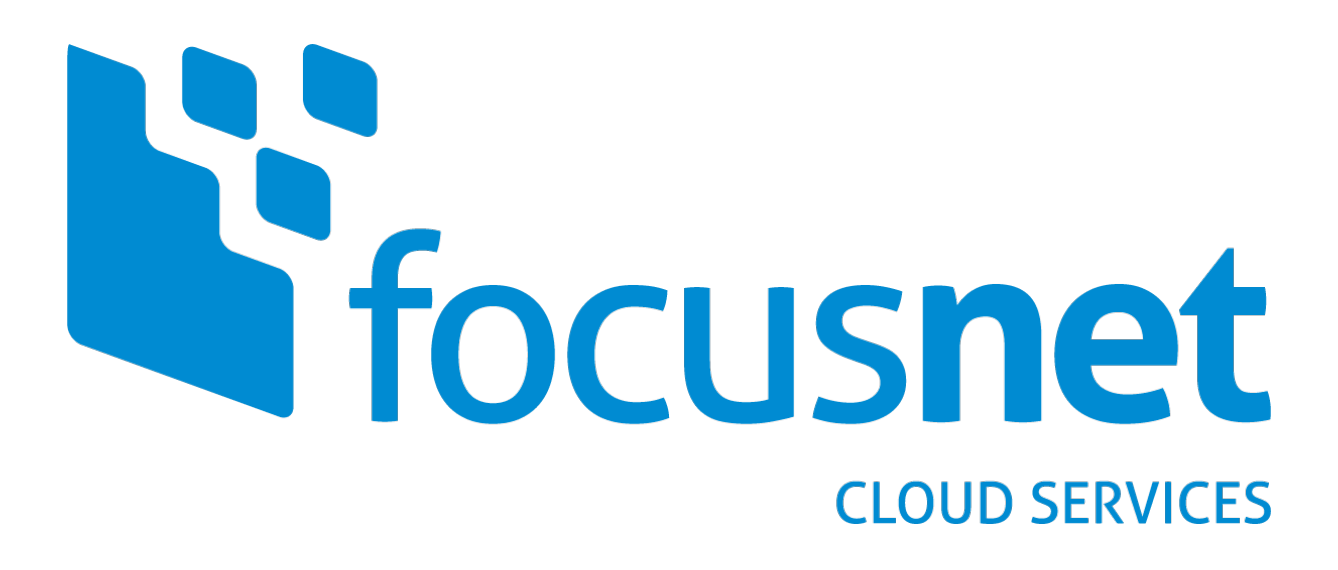